## 0365 教育版學校註冊

1. 點選以下網址連結到 office365 網站 www.office365.com.tw,接著點選「產品」,再 點選「教育用」

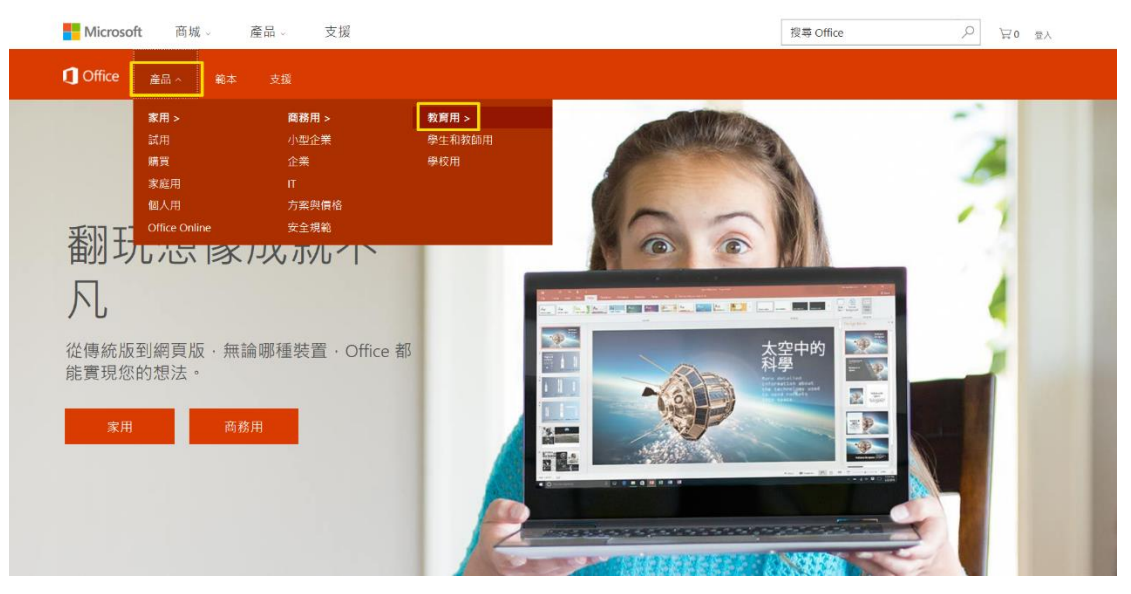

2. 點選「註冊您的學校」

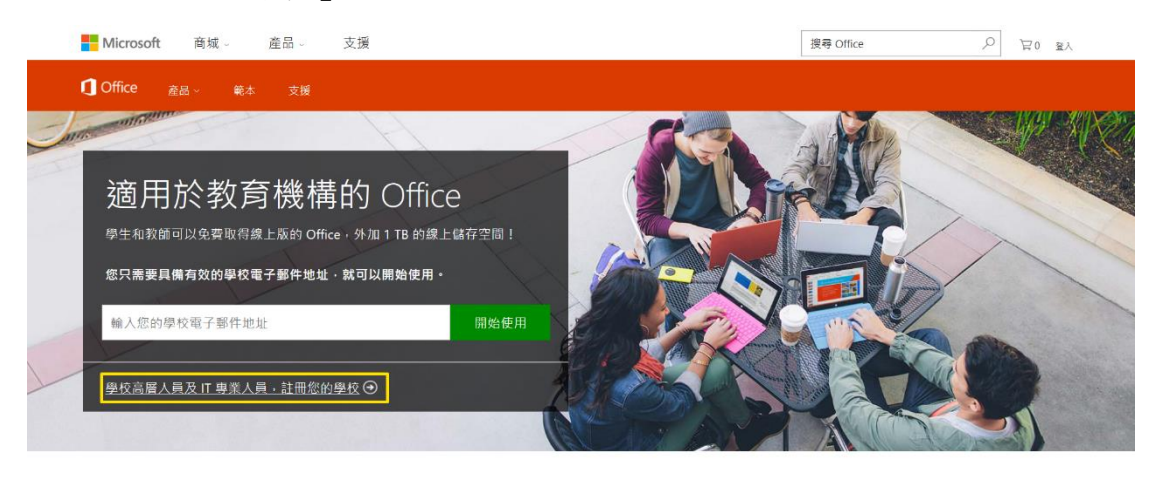

3. 點選「免費開始使用」

| Microsoft 罢踏。 行動力。 生產力。                                                                          | 搜尋 Office 🔎 <sub>登人</sub>            |  |  |  |
|--------------------------------------------------------------------------------------------------|--------------------------------------|--|--|--|
| Ĵ Office 產品→ 範本 支援                                                                               |                                      |  |  |  |
| Office 365 教育版方案與定價                                                                              |                                      |  |  |  |
| 取得全校師生都能使用的 Office 365                                                                           |                                      |  |  |  |
| 免費試用 Office 365 並了解 Office 365 如何為學校節省時間並提高生產力。符合資格的學術機構可免費取得 Office 365 教育版,或以相當優惠的折扣升級以獲得進階功能。 |                                      |  |  |  |
| 2000×1000×100×100×100×10×10×10×10×10×10×1                                                        |                                      |  |  |  |
| Microsoft 保留循环胰腺素素的確制;装置并不符合資格。Microsoft 芬可停止其服務。                                                |                                      |  |  |  |
| Office 365 教育版                                                                                   | Office 365 教育版 E5<br><sub>學生 :</sub> |  |  |  |

請填入相關資訊。需要注意的是,國家或地區一旦設定便無法更改,此設定將會決定您可使用的服務、地區購買方案適用的貨幣以及資料中心的擺放,建議選擇預設的台灣。填入完成後點選「只需再一個步驟」

| Office 365 教育 | 「版                               | 想要將此新增至現有的訂閱? 登人 |
|---------------|----------------------------------|------------------|
|               | 歡迎・請提供您的一些資訊                     |                  |
|               | <u>台灣</u><br>遼在註冊後無法變更。為什麼?      |                  |
|               | 姓氏         名字           公司電子郵件地址 |                  |
|               | 公司電話號碼                           |                  |
|               | 公司名稱<br>責組織的規模 >                 |                  |
|               | 只需再一個步驟 ③                        |                  |

5. 建立您的使用者識別碼,請填入相關資訊。填入完成後點選下方「建立我的帳戶」

| Office | 65 教育版                                                                                                    |
|--------|----------------------------------------------------------------------------------------------------|
|        |                                                                                                    |
|        | username@yourcompany.onmicrosoft.com                                                                                                    |
|        | 速 立 密物<br>確認您的密碼<br>按下 (建立我的城戶) 即表示您同意我們的條款及條件與預設通訊高好設定。                                                                                                    |
|        | Microsoft Online Services 會與您連絡,提供產品與服務的使用秘訣和建議,您可以<br>隨時取消訂圈。如需通訊準備的詳細資訊,請參閱我們的應私權聲明。<br>Microsoft Online Services 可以連絡我有關產品、服務和活動的資訊:                            |
|        | <ul> <li>□ 零子郵件</li> <li>□ 電話</li> <li>□ Microsoft 合作夥伴可以連絡我有關產品、反移和活動的資訊</li> <li>ib T (違う 男の単長)、同型 == ● 確認 == □ ■ == 10 == 10 = 10 = 10 = 10 = 10 = 10</li></ul> |
|        | (至下) (重其我的"限户") 能成不找 随意已 國旗 解散 那個人的 " 法非常优 表相编社<br>册 · 营我放下 [ 通过的制制师 ] 的 是无表支持槽洗的固撮酸型 在达当的中的解射 ·<br>且是為組織的代表,我同意我的組織受到此合約及其繼續網站的約束。 建立我的帳戶 ④                       |

此時需要用手機驗證您不是傀儡程式,如果是台灣手機記得將前面區碼設為+886。
 輸入手機號碼後,點選「傳送文字訊息給我」

| Office 365 教育版                                                    | 想要將此新增至現有的訂閱? 登人 |
|-------------------------------------------------------------------|------------------|
| 證明您不是傀儡程式。                                                        |                  |
| <ul> <li>●傳送文字訊息給我</li> <li>○滑號給我</li> <li>(+886) &gt;</li> </ul> |                  |
| 傳送文字訊息給我 ④                                                        | 1                |

7. 系統會馬上發送簡訊到該手機,請輸入簡訊內的驗證碼,再點選「下一頁」

| Office 365 教育版  | 想要將此新增至現有的訂閱? |
|-----------------|---------------|
| 證明您不是傀儡程式。      |               |
| 輸入您的驗證碼         |               |
| 沒有收到或需要新代碼?再試一次 |               |
| 下一頁 ④           |               |

8. 驗證會需要一些等待時間。通過後,請記下或儲存登入頁面網址及使用者識別碼, 再點選「您已準備就緒」

| Office 365 教育版                    |  |
|-----------------------------------|--|
| 儲存此資訊‧稍後需要使用它。                    |  |
| 登入頁面<br>https://portal.office.com |  |
| 您的使用者識別碼                          |  |
| 您已準備就緒 ⊙                          |  |

9. 驗證是否享有教育版 Office365 資格,先點選「我將稍後驗證」,並在確認框點選 「是」,稍後會有完整驗證的方法

驗證是否有資格享有 Microsoft Office 365 Education

| 1. | 歡迎     | 軟幻                                                |  |
|----|--------|---------------------------------------------------|--|
| 2. | 提供網域名稱 |                                                   |  |
| 3. | 確認擁有權  | 我們提供具有註冊網域的教育機構適用於學術機構的價格。在以下步驟中,您將指定網域並驗證網域的所有權。 |  |
| 4. | 完成     | 網域所有權經過驗證後,您就會適用於學術機構的價格。                         |  |
|    |        | 如果您現在略過驗證,您就可以立即開始使用試用版。稍後您可以驗證網域以便享有學術機構的價格。     |  |

|            | 下一步 我將稍後驗證                                                                                                    |
|------------|----------------------------------------------------------------------------------------------------|
| 下一步 我將將後聽證 | ×<br>您確定要等待,並於稍後再確認網域<br>所有權嗎?<br>著要通用於學術傳解的價格,我們必須驗證您擁有就實障備上所登<br>器的網域,如果您按一下 (還),網站隨即將您導向試用版,您可以稱<br>優驗證網或擁有權, |
|            | <b>一</b> 是 百百百百百百百百百百百百百百百百百百百百百百百百百百百百百百百百百百百百                                                                  |

10. 頁面會轉到系統管理中心,要新增網域,請點選「Add a domain」

|                | Office 365 | 系統管理中心預覽          |                                        |                         |  |  |  |
|----------------|------------|-------------------|----------------------------------------|-------------------------|--|--|--|
| >              |            | 首頁                |                                        |                         |  |  |  |
| ώ              |            | 搜尋使用者、群組、設定或工作    | م                                      |                         |  |  |  |
| 8              |            |                   |                                        |                         |  |  |  |
| х <sup>8</sup> |            | 很抱歉! 您的 Offic     | e 365 設定未完成。 請求協助。                     |                         |  |  |  |
| 唇              |            | 移至設定              | 選取網域 新增使用者                             | 設定 DNS                  |  |  |  |
|                |            |                   | • •                                    | •                       |  |  |  |
| 6              |            | ○ 使用者 >           | □ 計費 >                                 | ♫ Office 軟體             |  |  |  |
| <b>,</b>       |            | ┼ 新増使用者           | 總計結餘: 無                                | ↓ 安裝我的軟體<br>□ 共用下載連結    |  |  |  |
| k              |            | ✓ 編輯使用者           |                                        | ↓ 軟體下載設定                |  |  |  |
| $\otimes$      |            | 🔍 重設密碼            |                                        | ♀ 針對安裝問題進行疑難排解          |  |  |  |
| <b>A</b> Þ     |            | ⊕ 網域 >            |                                        |                         |  |  |  |
|                |            | + Add a domain    | Updated feature: New usage repo        | rts for ShareP Sep 13 🗙 |  |  |  |
|                |            | 🛍 Delete a domain | New feature: Guest access for Office 3 | 365 Groups Sep 08 🗙     |  |  |  |
|                |            | 🖉 Edit a domain   | We've made a change to the Office 3    | 65 Trust Cent Sep 07 🗙  |  |  |  |
|                |            | 🛋 Check health    | 13 未閱讀的郵件                              |                         |  |  |  |

11. 在新增網域頁面,輸入您擁有的網域,完成後點選「下一步」

| N<br>新増網域       | ζ           |      |          |           | × |
|-----------------|-------------|------|----------|-----------|---|
|                 | 新增網域        | 驗證網域 | 設定您的線上服務 | 更新 DNS 設定 |   |
|                 | •           | •    | ٠        | •         |   |
| 新增網域            |             |      |          |           |   |
| 輸入您擁有的網域。       |             |      |          |           |   |
| msschool.edu.tw |             | ×    |          |           |   |
|                 |             |      |          |           |   |
|                 |             |      |          |           |   |
|                 |             |      |          |           |   |
|                 |             |      |          |           |   |
|                 |             |      |          |           |   |
| 下一步             | 明<br>明<br>初 |      |          |           |   |

12. 在驗證網域頁面,請在貴單位的 DNS 伺服器中新增 TXT 紀錄,如您的網域名稱 是由 DNS 代管業者提供,請 DNS 代管公司協助設定。 完成後請點選「驗證」

| M msschool.edu.tw                  |                                 |                                  |                           |           | × |  |
|------------------------------------|---------------------------------|----------------------------------|---------------------------|-----------|---|--|
|                                    | 新増網域                            | 驗證網域                             | 設定您的線上服務                  | 更新 DNS 設定 |   |  |
|                                    | 0                               | ٠                                | •                         | •         |   |  |
| 驗證網域                               | 驗證網域                            |                                  |                           |           |   |  |
| 為了維護您網域的安全性,<br>現有的電子郵件或其他服務<br>錄。 | 我們需要您證明您擁有該網域<br>。在驗證網域為您所擁有且已: | 。新增下列記錄將會證明您擁有<br>完成設定之後,您可以安全地移 | 目此網域,但不會影響您<br>除網域註冊機構中的記 |           |   |  |
| <b>請按照這些</b> 逐步指示 <b>用您</b>        | 的DNS主機註冊機中的下列                   | 值 新増 TXT 記錄. 🖉 (不是您              | 的註冊機構?)                   |           |   |  |
| 驗證方式: TXT 記錄                       | MX 記錄                           |                                  |                           |           |   |  |
| TXT 名稱:                            | •                               |                                  |                           |           |   |  |
| TXT 值:                             | 🗅 MS=ms90316                    | 573                              |                           |           |   |  |
| TTL:                               | 🗅 3600 或您的挑                     | 是供者預設值。                          |                           |           |   |  |
| 請求他人協助。 讓我們幫                       | 請求他人協助。 讓我們幫您設定您的 TXT 記錄。       |                                  |                           |           |   |  |
| 驗證     上一步     儲存後關閉               |                                 |                                  |                           |           |   |  |